To add an Eclipse Project to the SCM repository, right click on the project name and select Team -> Share Project from the menu:

| 🖨 Java - HelloWorld/src/HelloWorld.java - Eclipse SDK |                                                    |                                |                                         |  |  |  |
|-------------------------------------------------------|----------------------------------------------------|--------------------------------|-----------------------------------------|--|--|--|
| <u>File Edit Source</u>                               | Refac <u>t</u> or <u>N</u> avigate Se <u>a</u> rch | <u>P</u> roject CA <u>S</u> CM | <u>R</u> un <u>W</u> indow <u>H</u> elp |  |  |  |
| ] 📬 • 🗄 🚊                                             | 🎄 • 🔘 • 💁 •   🖉                                    | 🕸 🞯 • ] 🙋                      | n 🖉 • ] 🍄 🌛 🗉 🖬                         |  |  |  |
| 📲 Package Explor                                      | 🛛 🔀 🍃 Hierarchy 🗖 🗖                                | 🚺 HelloWorld.ja                | va 🛛                                    |  |  |  |
|                                                       | □ 😓 ▽                                              |                                |                                         |  |  |  |
| E 📂 HelloWorld                                        |                                                    | public                         | <b>class</b> HelloWorld {               |  |  |  |
| 🚊 🕮 src                                               | Ne <u>w</u>                                        | +                              |                                         |  |  |  |
| 🖻 🖶 (de                                               | Go Into                                            |                                |                                         |  |  |  |
| <u> </u>                                              | Open in <u>N</u> ew Window                         |                                | eparam args                             |  |  |  |
| ⊡ 🖃 🔁 JRE Sy                                          | Ope <u>n</u> Type Hierarchy                        | F4                             | Lic static void mai                     |  |  |  |
|                                                       | Sho <u>w</u> In                                    | Alt+Shift+W 🕨                  | // TODO Auto-gener                      |  |  |  |
|                                                       | Copy                                               | Ctrl+C                         | System.out.println                      |  |  |  |
|                                                       | Copy Qualified Name                                |                                |                                         |  |  |  |
|                                                       | Reste                                              | Ctrl+V                         |                                         |  |  |  |
|                                                       | X Delete                                           | Delete                         |                                         |  |  |  |
|                                                       |                                                    |                                |                                         |  |  |  |
|                                                       | Build Path                                         |                                |                                         |  |  |  |
|                                                       | <u>Dource</u>                                      |                                |                                         |  |  |  |
|                                                       |                                                    |                                |                                         |  |  |  |
|                                                       | 🚵 Import                                           |                                |                                         |  |  |  |
|                                                       | 🛃 Exp <u>o</u> rt                                  |                                |                                         |  |  |  |
|                                                       | 🔗 Refresh                                          | F5                             |                                         |  |  |  |
|                                                       | Close Project                                      |                                |                                         |  |  |  |
|                                                       | Assign Working Sets                                |                                |                                         |  |  |  |
|                                                       | Run As                                             | •                              |                                         |  |  |  |
|                                                       | Debug As                                           | •                              |                                         |  |  |  |
|                                                       | T <u>e</u> am                                      | ×                              | Apply Patch                             |  |  |  |
|                                                       | Compare With                                       | +                              | Share Project                           |  |  |  |
|                                                       | Restore from Local History.                        |                                |                                         |  |  |  |
|                                                       | Configure                                          | •                              |                                         |  |  |  |
|                                                       | P <u>r</u> operties                                | Alt+Enter                      |                                         |  |  |  |

Select CA Software Change Manager as the Rrepository type:

| 🖨 Share Project                                                                                 | <u>- 🗆 ×</u>      |
|-------------------------------------------------------------------------------------------------|-------------------|
| Share Project<br>Select the repository plug-in that will be used to share the selected project. | $\Leftrightarrow$ |
| Select a repository type:                                                                       |                   |
| CA Software Change Manager                                                                      |                   |
|                                                                                                 |                   |
| ② < <u>Back</u> Next > Enish                                                                    | Cancel            |

Provide your SCM login credentials:

| 🖨 Share Project                                     |        |  |
|-----------------------------------------------------|--------|--|
| Log into Repository                                 |        |  |
| Provide your login information.                     |        |  |
|                                                     | -      |  |
|                                                     |        |  |
| Broker: scm_broker                                  | -      |  |
| User name: harvest                                  |        |  |
| Password: ******                                    |        |  |
| <ul> <li>Save password</li> <li>Advanced</li> </ul> |        |  |
|                                                     |        |  |
|                                                     |        |  |
|                                                     |        |  |
|                                                     |        |  |
|                                                     |        |  |
| < Back     Next >     Finish                        | Cancel |  |

| Specify the SCM project, state and package names: |                                                 |          |  |  |
|---------------------------------------------------|-------------------------------------------------|----------|--|--|
| 틎 Share Projec                                    | t                                               |          |  |  |
| Set Context                                       |                                                 |          |  |  |
| Set the context (                                 | properties.                                     | <b>R</b> |  |  |
| I nese properties                                 | Will become the default context for your shared |          |  |  |
| Project:                                          | EclipseProjects                                 | -        |  |  |
| State:                                            | Development                                     | •        |  |  |
| Package:                                          | MR- 000006                                      |          |  |  |
| View:                                             | Development                                     | •        |  |  |
| Check Out:                                        | Check Out for Update                            |          |  |  |
| Check In:                                         | Check In Items 🔽 🗹 On Trunk                     |          |  |  |
| Remove Item:                                      | Remove Item 🔽 🗹 On Trunk                        |          |  |  |
| Rename Item:                                      | Rename Item 🔽 🗹 On Trunk                        |          |  |  |
| Move Item:                                        | Move Item 💌 🗹 On Trunk                          |          |  |  |
| Remove Path:                                      | Remove Item Path                                |          |  |  |
| Move Path:                                        | Move Path 💽 🗹 On Trunk                          |          |  |  |
| Rename Path:                                      | Rename Item Path                                |          |  |  |
|                                                   |                                                 |          |  |  |
|                                                   |                                                 |          |  |  |
|                                                   |                                                 | 1        |  |  |
| (?)                                               | < <u>B</u> ack <u>N</u> ext > Einish            | Cancel   |  |  |

Specify the folder location in the SCM repository where the project is to be stored:

| 🖨 Share Project                                                      |        |
|----------------------------------------------------------------------|--------|
| Choose a Target Repository Folder                                    | ¢      |
| Select a repository folder as the location for this Eclipse project: |        |
| EclipseProjectRepository : 0                                         |        |
|                                                                      |        |
|                                                                      | Cancel |

Now the glyphs in Eclipse are updated to show that it is under source control:

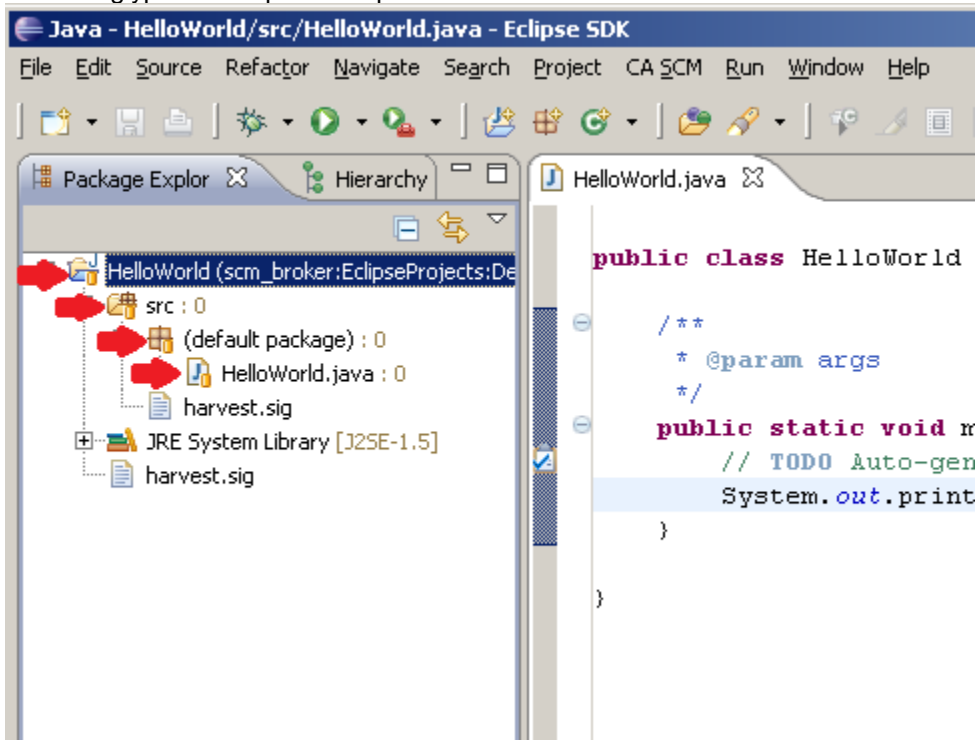

Checking Workbench we can see that the project has been checked in:

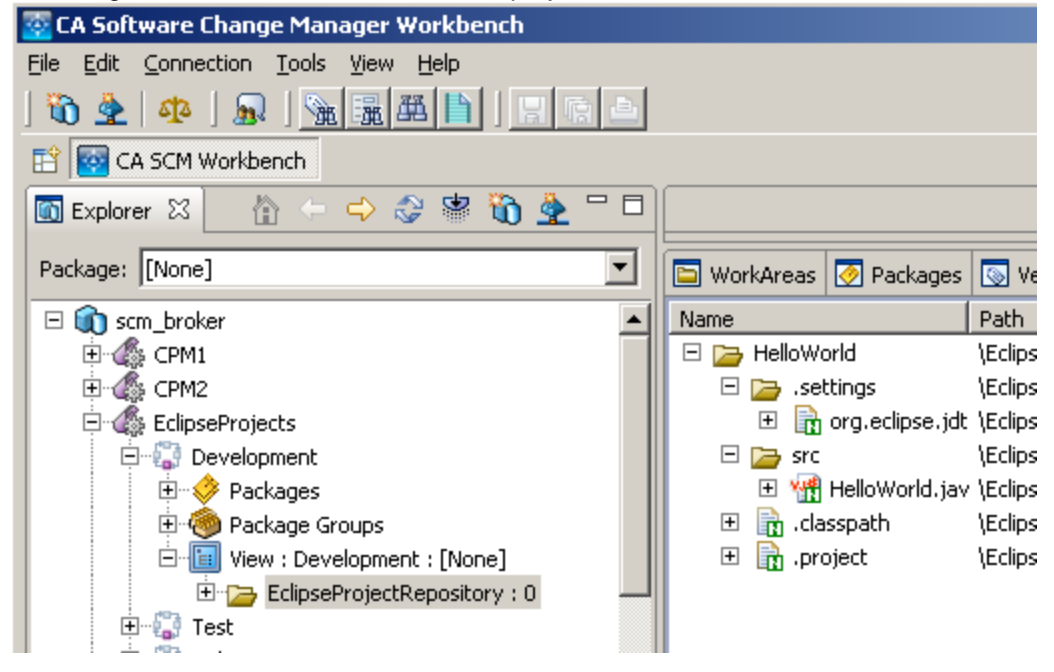